# 別添4 当館における特徴的な機能とサービス

- 1 ILL における複数館依頼と依頼巡回の主な流れ
  - (1) 三重県図書館情報ネットワークにログインの上、図書を検索し、必要な資料の「借 受要求する」ボタンを押す

| 文字サイズ                                  | 中 大                                            | → <u>English</u>                          | > <u>Português</u>                    | 蘭体中文      於證中     前体中文     於     前体中文     於     前体中文     於     市     市       市     市     市           市 | <mark>م</mark> غ                                                                  |                                                 | 検索                                      | 三重県立図書館 管理                                 | ロクアワト ヘルフ(相互買信) |
|----------------------------------------|------------------------------------------------|-------------------------------------------|---------------------------------------|----------------------------------------------------------------------------------------------------|-----------------------------------------------------------------------------------|-------------------------------------------------|-----------------------------------------|--------------------------------------------|-----------------|
| どこにも2<br>三重県<br>Mie Prefectu           | つの図書館                                          | ŧ                                         | 探す・調べる                                | 活用する                                                                                                    | 利用する                                                                              | こどもページ                                          | 図書館情報                                   |                                            |                 |
| トップページ                                 | > 図書館専用ト                                       | <u>ップ</u> > 総合目録                          |                                       |                                                                                                    |                                                                                   |                                                 |                                         |                                            |                 |
| ₽<br>ステム<br><mark>全索</mark><br>こ59979- | <u>三車県立図</u><br><u>商品検索</u><br>神去なあな<br>検索先:   | 書館の本・雑誌<br>詳細検索 あま<br>。 すべての<br>王         | をさかす<br>(に入りサイト登録) 4<br>図書館・図書室<br>書館 | 24話・新聞をさかす<br>歴史実現度                                                                                                    | 現内の本をさがす(<br>検索先をき                                                                | 機断検索)<br><u>3定する(未保存) )</u><br>2<br>及 検 索       | すべての館の机<br>動的に画面を<br>を「すべて」(<br>らくお待ちく) | 検索が終わると、自<br>別り替えて検索結果<br>変更します。しば<br>ささい。 |                 |
|                                        |                                                | + 🗌 北勢 (                                  | 桑名市、いなべ市、                             | 員弁郡、四日市市、三重                                                                                                    | 郡、鈴鹿市、亀山市)                                                                        |                                                 |                                         |                                            |                 |
|                                        |                                                | + - 中勢・                                   | 伊賀                                    |                                                                                                    |                                                                                   |                                                 |                                         |                                            |                 |
|                                        |                                                | + 🗌 松阪・                                   | 多気                                    |                                                                                                    |                                                                                   |                                                 |                                         |                                            |                 |
|                                        |                                                | 🛨 🗌 南勢・                                   | 東紀州 (伊勢市、烏                            | 羽市、志摩市、尾鷲市、                                                                                                    | 北牟婁郡、熊野市、南                                                                        | i牟婁郡)                                           |                                         |                                            |                 |
|                                        |                                                | 🛨 🗌 大学図                                   | 書館                                    |                                                                                                    |                                                                                   |                                                 |                                         |                                            |                 |
|                                        |                                                | 🛨 🗌 三重県                                   |                                       |                                                                                                    |                                                                                   |                                                 |                                         |                                            |                 |
|                                        |                                                | 🛨 🗌 その他                                   |                                       |                                                                                                    |                                                                                   |                                                 |                                         |                                            |                 |
|                                        |                                                |                                           |                                       |                                                                                                    | 相                                                                                 | 互貸借依頼の手動作成                                      |                                         |                                            |                 |
|                                        | 検索した                                           | 館の情報                                      | 検索                                    | 結果一覧 1件~12件(HIT1)                                                                                                    | 10 : GET 12)                                                                      |                                                 |                                         |                                            |                 |
|                                        | 表示中の!<br>すべての                                  | 館<br>図書館・図書室                              |                                       | て選択 →出力                                                                                                    |                                                                                   |                                                 | 出版                                      | F隣順 V 20件 V                                |                 |
| ,ト<br>作業用<br><u>ヽーシ</u><br>ヽ_ージ        | 検索状況<br>検索売了<br>総ヒット<br>総取得件<br>検索売了の<br>検索中の) | 牛数 : 110<br>改 : 110<br>O館数 : 49<br>官数 : 0 |                                       | 映画WO<br>市ロケ地<br>三重県雇用<br>所蔵館: =<br>を種中<br>この本を信受要求する                                                                                                    | OD JOB!神去な           想を観光周遊マッジ           経済部観光・国際局観光           重東立図書館           3 | あなあ日常公開記<br>プ<br><sup>新客課 (2014)</sup><br>タンを押で | ☆三重県・津<br>す                             | くわしい情報を見る ⇒                                |                 |

(2) 依頼画面で依頼館を決定し、依頼する

|                                          |            | [         |                   |                |      |                                                        |                          |      |              |
|------------------------------------------|------------|-----------|-------------------|----------------|------|--------------------------------------------------------|--------------------------|------|--------------|
|                                          |            |           | 書                 | 誌情報            |      |                                                        |                          |      |              |
| タイトル WOOD JOB!神去なあなあ日常OFFICIAL GUIDEBOOK |            |           |                   |                |      |                                                        |                          |      |              |
|                                          |            | タイトルカナ    |                   |                |      |                                                        |                          |      |              |
|                                          |            | 著者名       |                   |                |      |                                                        |                          |      |              |
|                                          |            | 著者力ナ      |                   |                |      |                                                        |                          |      |              |
|                                          |            | 出版者       | 徳間書店              | 出版年            | 2014 |                                                        | 1                        | 不館日、 | 、新刊制         |
| 4                                        |            | ISBN/ISSN | 078.4.10.720380.5 | 巻次             |      |                                                        |                          | 限等の  | 皆出条件         |
|                                          | 最大 10 館に依頼 | 百百能。優分    | 先順位は宅配            | の曜日、           | 皆出事  | ≧結で白動整                                                 | 列,                       |      | - Triba = 31 |
| 4                                        |            |           |                   |                |      |                                                        |                          | よーー( | 竹住記          |
|                                          |            | - 5       |                   | 参号連番           | :    |                                                        |                          |      |              |
|                                          |            |           |                   |                |      |                                                        |                          |      |              |
|                                          |            |           | 依頼                | 先館選択           |      |                                                        |                          |      |              |
|                                          |            | 並び変え      |                   |                |      |                                                        |                          |      |              |
|                                          | 優先 順位変更    | 所蔵館       |                   | 貸借件数<br>/ 最大件数 | 貸出実紀 | 開館情                                                    | 幸原                       | 削除   |              |
|                                          |            | 津市安濃      |                   | 3125 / 999     | 12   | 開:10:00-18:00<br>避:最終木曜日・開始<br>木                       | 床:火曜<br>宮時間外 発: ↓        |      |              |
|                                          |            | 津市芸濃      |                   | 2687 / 0       | 21   | 開:9:00-17:00 休<br>土・日・祝日・最終z<br>新:受6ヶ月 禁帯:             | ::火曜運):<br>木曜発:木<br>不可   |      |              |
|                                          |            |           |                   | 15639 / 999    | 42   | 開:9:30-19:00★<br>2・4次曜 避:月曜、                           | 休:月曜、第<br>第2火曜、水         |      |              |
|                                          |            |           |                   |                |      | □□曜午前 光:木 新:                                           | 〒6ヶ月 祭 🏾                 |      |              |
|                                          |            | 津市津図書館    |                   | 15769 / 999    | 44   | 」曜午前 光:木 新:<br>開:9:00-19:00★<br>避:火・土・日・祝(<br>曜 発:木    | 〒6ヶ月 禁<br>休:火曜<br>林日・最終木 |      |              |
|                                          |            |           |                   | 15769 / 999    | 44   | 唯十町 光:木 新:)<br> 開:9:00-19:00★<br> 遊:火・土・日・祝(<br> 曜 発:木 | 支6ヶ月 禁<br>休:火曜<br>林日・最終木 |      |              |

(3) 依頼した館にメッセージとメールが送信される

| 1-: | 20 / 14362 件 | 館読 既読   |         | 次▶                           |
|-----|--------------|---------|---------|------------------------------|
|     | 着信日 ▼△       | 発信者 ▽△  | 状態 ▽△   | 内容                           |
|     | 2014/05/16   | 長島輪中    | ●貸出発送   | 「 <u>「</u> 」の貸出了<br>承が得られました |
|     | 2014/05/16   | 津市芸濃    | ●貸出発送   | 「 」の貸出了承が得ら<br>れました          |
|     | 2014/05/16   | 川越町あいあい | ●貸出発送   | 「 」の貸出了承が得<br>られました          |
|     | 2014/05/16   | 川越町あいあい | ●貸出発送   | 「」の貸出了承が得られま                 |
|     | 2014/05/16   | 志摩市立磯部  | ● 借受要求中 | 「」の借受要求が来ています                |
|     | 2014/05/16   | 伊勢市立伊勢  | ●貸出発送   | 「<br>」の貸出了承が得ら<br>れました       |
|     | 2014/05/16   | 伊勢市立伊勢  | ● 貸出発送  | 「                            |

### (4) 相互貸借管理画面で依頼が管理できる

| 1274    | 49     | 畠中<br>ISBN:<br>索シス                                                                               | 、テム  | ; ID:198955      |                  | ; 棱      | 黄断検  | 三重県立図書館   | 的 借受要       | 求中 2014/05/16       |
|---------|--------|--------------------------------------------------------------------------------------------------|------|------------------|------------------|----------|------|-----------|-------------|---------------------|
| 相互      | [貸借メ-  | ŧ                                                                                                | いつよろ | うもお世話に<br>らしくお願い | こなっており<br>いいたします | ます。<br>。 |      | .#        | 定型文を選択し     | して下さい ▼             |
| 貸出会     | 先利用#   | 者ID                                                                                              |      | 貸出先利             | 用者氏名             |          | Ĵ    | 貸出先利用者メール | ッアドレス       |                     |
| 要求      | 权利     | 更                                                                                                | 新    |                  |                  |          |      |           |             |                     |
| 借受到     | 要求日    |                                                                                                  | 貸出   | 了承日              | 借受受領日            |          | 返却   | 資料確保日     | 返却受領日       | 返却期限日               |
| 2014    | /05/16 |                                                                                                  |      |                  |                  |          |      |           |             |                     |
| 108.552 | の中心    |                                                                                                  |      | <u> </u>         | 14485东西 口        | /+++==   | 1995 |           |             |                     |
| 加度普     | 第七 二番! | ]<br>-<br>-<br>-<br>-<br>-<br>-<br>-<br>-<br>-<br>-<br>-<br>-<br>-<br>-<br>-<br>-<br>-<br>-<br>- | ⊉館   | 借文安水日            | 机感受更日            | 化煤料      | A.15 | 11日月間沿せ   |             | え くち 飼 いたします        |
| 1       | 二 王 7  | r de les r<br>Tr                                                                                 |      | 2014/05/16       |                  | 供受到      | 更动口  |           | .9(0)28,908 |                     |
| 2       | 長島動    | 。<br>命中                                                                                          |      |                  |                  |          |      |           |             |                     |
| 3       | しなっ    | .<br>、市藤原                                                                                        | Ę.   |                  |                  |          |      |           |             |                     |
| 4       | 多度了    | と学館                                                                                              |      |                  |                  |          |      |           |             |                     |
| 5       | 尾鷲     | 市立                                                                                               |      | -                |                  |          |      |           |             |                     |
| 6       | 志摩市    | 市立磯語                                                                                             | Ŧβ   |                  |                  |          |      |           |             |                     |
| 7       | 多気旺    | 打立勢利                                                                                             | 0    | - 貸出             | 不可回行             | 答、も      | 56   | は指定時刻     | に依          | 頼のステータス             |
| 8       | 紀宝田    | 打立鵜飼                                                                                             | 段    | - なる             | と次施設             | に依       | x頼カ  | 「遷移する     | 変           | <br>更が反映さ <u>れる</u> |
|         |        |                                                                                                  |      |                  |                  |          |      |           |             |                     |

| 10 |                                      |       |      |                            |            |            |         |                              |                        |     |           |
|----|--------------------------------------|-------|------|----------------------------|------------|------------|---------|------------------------------|------------------------|-----|-----------|
| I  | 借受要                                  | 要求日   | 貸出   | 了承日                        | 借受受領日      |            | 返却資料確保日 |                              | 返却受領日                  |     | 返却期限日     |
| I  | 2014/04/13 2014/04/16 2014/04/19 201 |       | 2014 | 14/05/01 2014/05/03 2014/0 |            | 2014/05/16 |         |                              |                        |     |           |
| l  |                                      |       |      |                            |            |            |         |                              |                        |     |           |
| 1  | 順番                                   | 館名    |      | 借受要求日                      | 状態変更日      | 依頼         | 龙熊      | 相互貸借メモ                       |                        |     |           |
|    |                                      | 三重県立図 | 書館   |                            |            |            |         | いつもお世話になっております。よろしくお願いいたします。 |                        |     | う願いいたします。 |
|    | 1                                    | 長島輪中  |      | 2014/04/13                 | 2014/05/03 | 完了         |         | 本を確保しましたので                   | で <mark>18</mark> 日の便で | 発送予 | 定です。      |
|    |                                      |       |      |                            |            |            |         |                              |                        |     |           |

2 オンライン予約取り寄せサービスの主な流れ

(1) システムで資料を検索する

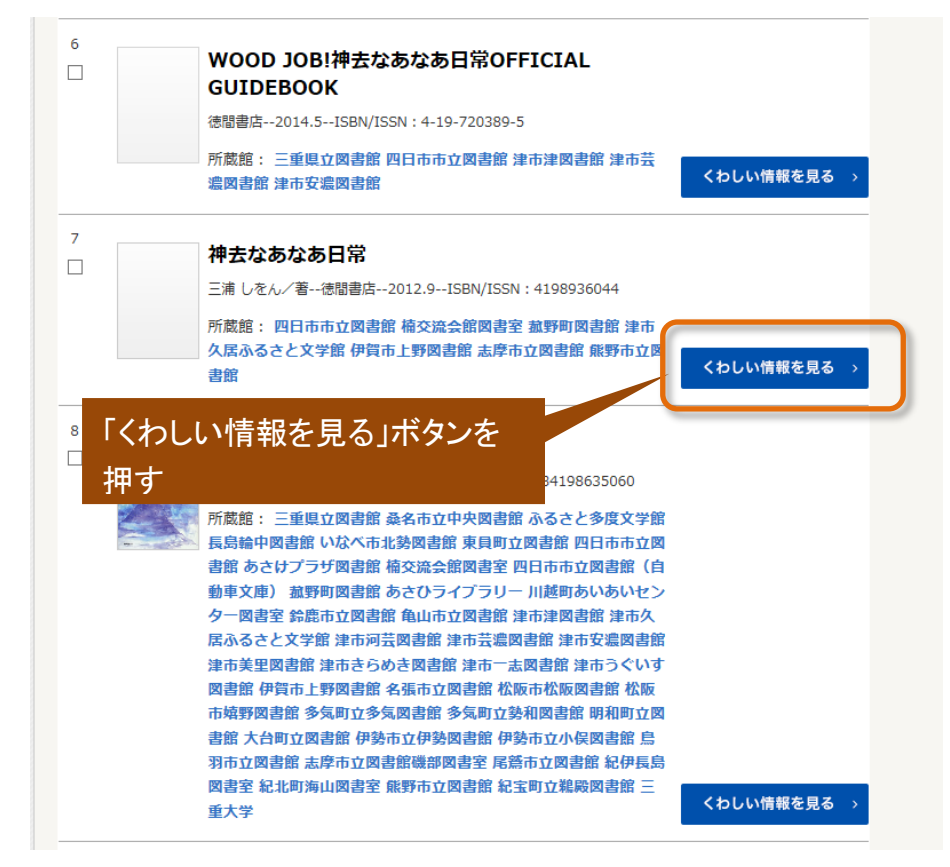

(2)「県立図書館に取り寄せる」場合

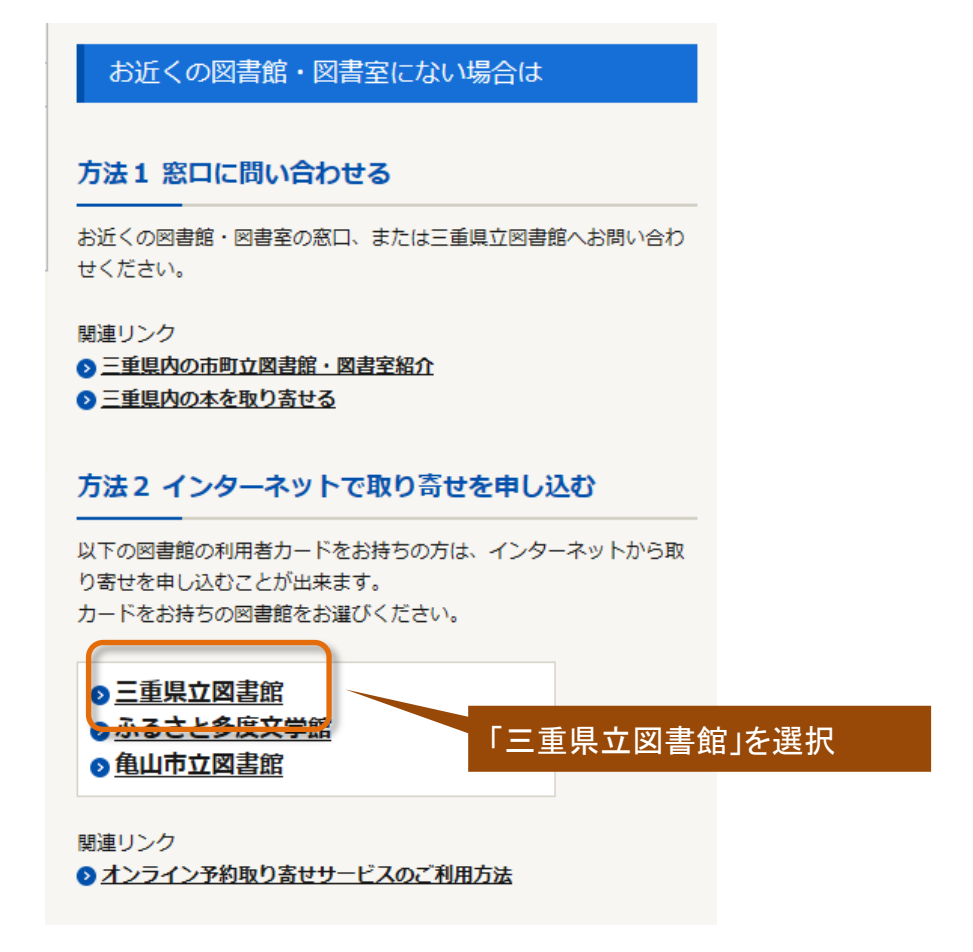

ア WebOPAC に遷移し、ログイン画面に県立図書館利用カード番号等を入力する(OPAC)

| 認証                         |      |        |
|----------------------------|------|--------|
| 利用カード(貸出<br>券)の番号<br>パスワード |      | ]<br>] |
|                            | ログイン |        |

イリクエスト入力画面で連絡方法等を確認する。 確認メールの送信も可能(OPAC)

| リクエスト情報入力 |            |       |  |  |  |
|-----------|------------|-------|--|--|--|
| 資料情報      |            |       |  |  |  |
|           |            |       |  |  |  |
| タイトル (必須) | 神去なあなあ日常   |       |  |  |  |
| 著者        | 三浦 しをん/著   |       |  |  |  |
| 出版者       | 徳間書店       |       |  |  |  |
| 出版年       | 2012.9     |       |  |  |  |
| ISBN      | 4198936044 |       |  |  |  |
| 関連情報      |            |       |  |  |  |
| 予約受取加     | 三重県図/県立図書  |       |  |  |  |
| 予約連絡方法    | メール ∨      |       |  |  |  |
| 予約有効期限    | 9999/12/31 | /     |  |  |  |
|           | キャンセル      | 確認画面へ |  |  |  |

### お客様

### 県立図書館職員

申込をリクエスト機能で確認する。(業務)

ウ 利用状況画面で申込を確認できる

#### 予約状況一覧

| コンビニ人間<br>村田 沙耶香/著 - 文編春秋 2016.7 913.6<br>予約日:2019/05/15 受取館:三重県図<br>取消 |
|-------------------------------------------------------------------------|
|-------------------------------------------------------------------------|

| 抽出条件<br>リクエスト番号<br>利用者コード<br>リクエスト日 2014  | . 5.16 🔳 ~ | リクエストは大態 001 申込<br>リクエスト手段 101 リクエスト手段 101 リクエスト手段 1011 1011 1011 1011 1011 1011 1011 10                                                                                                    |     |                                     |
|-------------------------------------------|------------|----------------------------------------------------------------------------------------------------|-----|-------------------------------------|
| No. 志都<br>1<br>2<br>3<br>4<br>5<br>6<br>6 | タイトル<br>   | 巻次 取 申込日<br>三 2014.05.16<br>三 2014.05.16<br>三 2014.05.16<br>三 2014.05.16<br>三 2014.05.16<br>三 2014.05.16<br>三 2014.05.16<br>= 2014.05.16<br>= 2014.05.16 | 受付日 | リクエスド状態<br>甲込中<br>甲込中<br>甲込中<br>甲込中 |

リクエスト情報を受付する

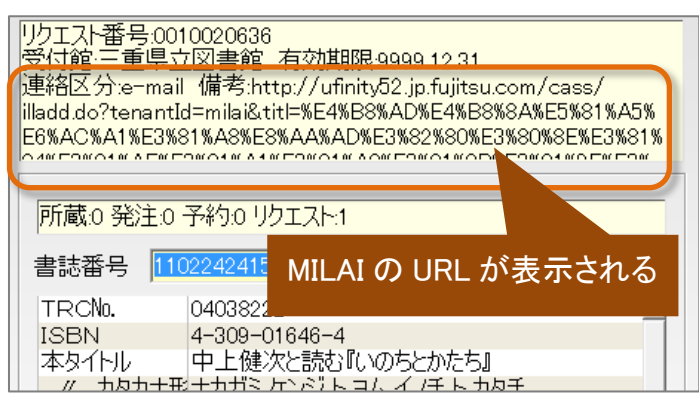

(3)「多度・菰野・亀山・長島輪中に取り寄せる」場合

### お客様

県内図書館職員(桑名市多度、輪中、菰野町、亀山 ア 利用者番号等を入力する 市) 書誌情報 タイトル 中上健次と読む『いのちとかたち』 タイトルヨミ ナカガミ ケンジ・ト ヨム・イノチ ト カタチ 著者名 中上 健次||著 著者曰ミ ナカガミ ケンジ 出版者 河出書房新社 出版年 2004.7 巻次 ISBN/ISSN 4-309-01646-4 TRCNo. NPLNo. イ 申込がメールで届く(メール) OPLNo. JPNo. 書誌番号 巻号連番 以下の内容で取り寄せ依頼が発行されました。 受取希望館 菰野町 • 依頼者情報入力 利用者番号 氏名 E-Mail E-Mail(確認) ISBN/ISSN : \*\*\*\*\*\*\*\*\*\*\*\*\*\* 依頼者情報は受取希望館に登録しているものを入力してください MILAIURL : \*\*\*\*\*\*\*\*\*\*\*\*\* 受取希望館:多度文学館 利用者番号 氏名: 以下の内容で取り寄せ 依頼が発行されまし ウ 図書館情報ネットワークシステムで取り寄せ依 た。 頼をする 依頼日時 エ メールで連絡をする \*\*\*\* 

- 3 オンライン予約配送サービス(e-Booking)の主な流れ
  - (1) WebOAPCで資料を検索する(OPAC)

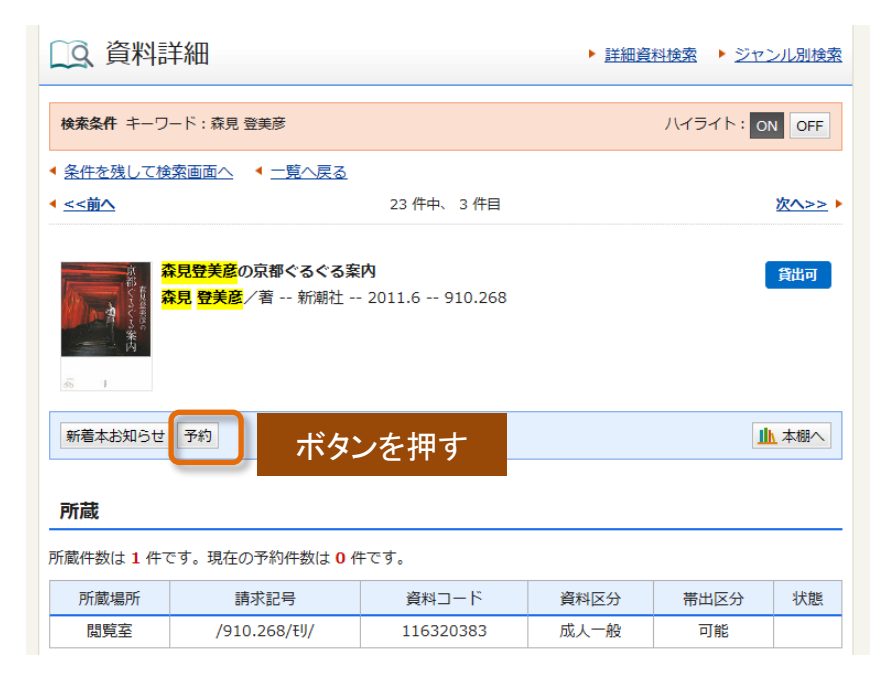

(2) 受取館を選択する

| 予約条件入力                      |                                                                                                    |     |
|-----------------------------|----------------------------------------------------------------------------------------------------|-----|
| 森見登美<br>森見登美<br>森見登美<br>6 1 | ■重県図/県立図書<br>e-Bo/四日市市<br>e-Bo/かさけ<br>e-Bo/伊勢市<br>e-Bo/伊勢市<br>e-Bo/公孫市<br>e-Bo/発告中央<br>e-Bo/伊賀上野<br>e-Bo/谷張市<br>e-Bo/名張市<br>e-Bo/尾鷲市<br>e-Bo/尾脳市 |     |
| ・各市町図書館の休館や、                | e-Bo/熊野市 、 e-Bookingの発送が一時休止することがあります。                                                                                                    |     |
| ・確保された順にご連絡しま               | e-Bo/ / Min/Ala / ことい。<br>e-Bo/ いな北勢<br>e-Bo/ いな見弁 ど 刊行順に貸出を希望される際は、電話にてご相談くだ                                                                    | きい。 |
| ・皇学館大学附属図書館をす<br>ご了承ください。   | e-Bo/多度文学 昭文学在籍の学生・教職員に限らせていただきます。<br>e-Bo/東員町                                                                                                   |     |
| 予約受取館                       | e-Bo/菰野町    受取館一覧                                                                                                    |     |
| 予約連絡方法                      | e-Bo/四日市楠<br>e-Bo/あさひ                                                                                                    |     |
| 予約有効期限                      | e -Bo/川越町<br>e -Bo/津市河芸                                                                                                    |     |

(3) 県立図書館が受取館に資料を発送すると、自動的にお客様にメールが届く

- (4) 受取館で資料を受け取る
- (5) 受取館に資料を返却する

# 4 三重県雑誌・新聞総合目録の主な流れ

(1) 県立図書館トップページにある「県内の雑誌・新聞をさがす」のボタンを押す

| どこにも2つの図書館<br>三重県立図書館<br>Mie Prefectural Library           | 探す・調べる      | 活用する    | 利用する    | こどもページ           | 図書館情報         |
|------------------------------------------------------------|-------------|---------|---------|------------------|---------------|
| トップページ                                                     |             |         |         |                  |               |
| 三重県立図書館の本・雑誌をさがす<br>開設検索<br>詳細検索<br>し<br>検索先: ☑県内雑誌・新聞総合目録 | 内の雑誌・新聞をさが? | 見内の本をさか | す(横断検索) | <mark>₽</mark> ŧ | <b>?</b><br>索 |
| ● 県内の本の検索(横断検索)を活用するには ● お近くの図書館を探す                        |             |         |         |                  |               |

(2) 検索結果一覧より、「県内雑誌・新聞総合目録」ボタンを押すと、所蔵館が表示される

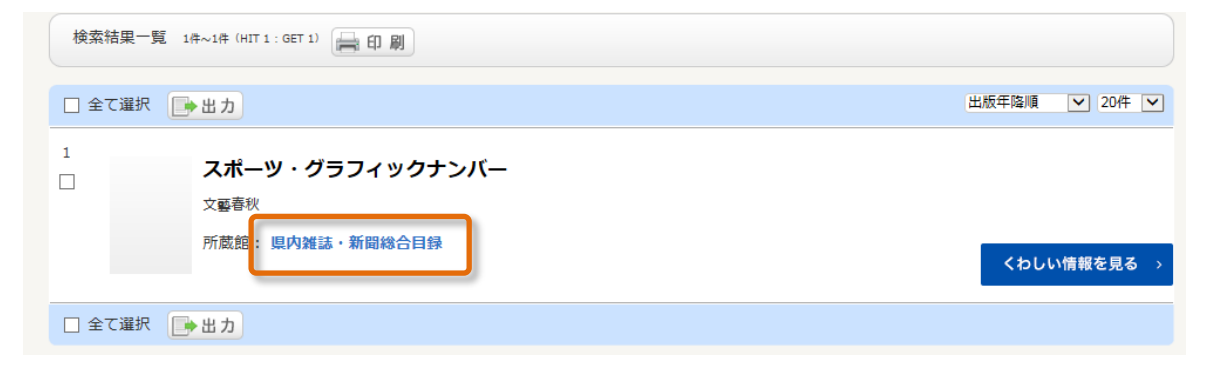

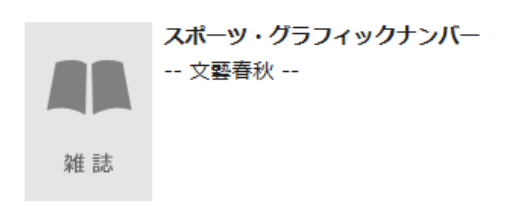

所蔵期間内であっても、欠号の場合があります。 お探しの巻号の所蔵については、各館の蔵書検索等でご確認ください。

#### 所蔵

| 所蔵状況     | 受入継続 | 保存期間 | 所蔵         |
|----------|------|------|------------|
| 三重県立図書館  | 継続中  | 永久   | 19940414~  |
| 津市津図書館   | 継続中  | 1年間  |            |
| 四日市市立図書館 | 継続中  | 3年間  |            |
| あさけプラザ図書 | 継続中  | 2年間  | H 2 5. 5 + |
| 楠交流会館図書室 | 継続中  | 1年間  |            |
| 伊勢市立伊勢図書 | 継続中  | 2年間  |            |
| 松阪市松阪図書館 | 継続中  | 1年間  |            |

- 5 郷土資料の書誌データダウンロード機能の主な流れ
  - (1) 三重県図書館情報ネットワークにログイン後のメニューにある「書誌ダウンロード」を押す

| 参加館         |
|-------------|
| ウォンテッド      |
| 統計          |
| 資料集         |
| 揭示板         |
| リンク集        |
| 手動依頼作成      |
| 書誌ダウンロード    |
| ご意見とその回答    |
| アンケート       |
| 県立への購入リクエスト |

(2) 施設用 WebOPAC にログインする

| خ<br>-<br>M | ごにも2つの<br>三重県ゴ<br>lie Prefectural Library | <sup>▷⊠書館</sup><br>I図書館 |      |         |        |        |            |       |  |
|-------------|-------------------------------------------|-------------------------|------|---------|--------|--------|------------|-------|--|
|             | ホーム                                       | 詳細資料検索                  | 資料紹介 | Myライブラリ | レファレンス | 雑誌総合目録 | リクエスト申込PDF | マニュアル |  |

(3) 資料を検索し、詳細画面を表示する

| 検索条件                                        |                          | ハイライト: ON OFF       |
|---------------------------------------------|--------------------------|---------------------|
| <ul> <li></li></ul>                         | <u>へ戻る</u><br>2 件中、 1 件目 | <u>次へ&gt;&gt;</u> ▶ |
| <mark>ミエシカル</mark> Vol.1<br>Mブリッジ 20<br>図 書 | 貸出可                      |                     |
| 新着本お知らせ 💼 予約かごへ                             | ダウンロード一覧へ                | ▲ 本棚へ               |

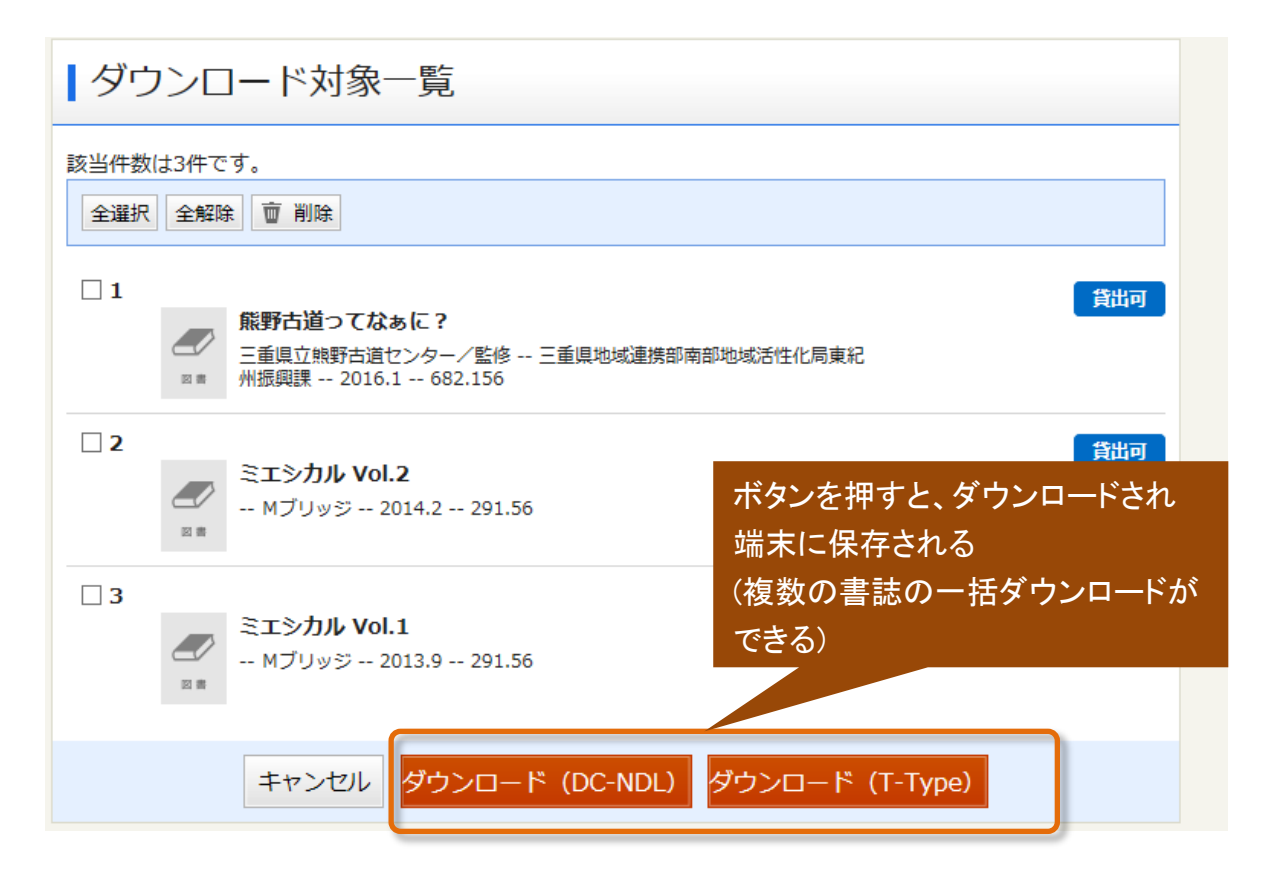

(4) ダウンロードしたファイルを、自館のシステムに登録する(県内図書館システム)